### Active Directory | Windows | StoreFront | OneView/Epic | Kronos | Email & Office 365 | Horizon | RDP | Username Matrix

## Credentails

Different applications require your username in different formats. This section explains the most common uses.

## Microsoft Active Directory

All employees will have their own, named, Microsoft Active Directory account that may be used to logon to Windows and many of our applications (credentials were provided during new employee orientation).

Some of our applications, however, are not compatible with Active Directory and require a separate set of credentials.

# Credentials (SAM username)

AD provides two types of usernames (passwords are the same). Most systems prefer the SAM format.

## Common (Security Account Manager)

- u: RIVERVIEW\username
- example: RIVERVIEW\lastf

LEARN ABOUT PASSWORDS

# Credentials (UPN username)

Some systems prefer the UPN username, which will be the same as your @riverview.org email address.

### Less Common (User Principal

Name)

- u: username@riverview.org
- example: flast@riverview.org

LEARN ABOUT PASSWORDS

### Microsoft Windows

Most computers will be running a Microsoft Windows operating system (either Windows 7 or Windows 10).

Most employees have access to both physical and virtual desktops.

VMware Horizon virtual desktops may be accessed from any Internetconnected device.

# Credentials (AD, SAM or UPN)

If you are assigned a computer for which you are the primary user, logon using your named/unique Microsoft Active Directory account (both SAM and UPN are accepted).

Some shared computers, however, are configured to automatically logon. Reboot them to trigger an automatic logon.

- SAM: RIVERVIEW\lastf
- UPN: flast@riverview.org

### Examples

Use either your SAM or UPN username. We recommend using the SAM.

| RIVERVIEW\lastf       | ×             |
|-----------------------|---------------|
| •••••                 | $\rightarrow$ |
| Sign in to: RIVERVIEW |               |
|                       |               |
| flast@riverview.org   | ×             |
| flast@riverview.org   | $\times$      |

### Citrix StoreFront

After logging onto Windows, many users will next use Mercy's Citrix StoreFront to remotely access OneView's Epic Hyperspace.

### Credentials (AD, SAM

only)

Most shared computers are configured to automatically logon to Citrix StoreFront.

### Example

Use your SAM username and the **riverview** domain.

4/3/2017

## URL: https://riverviewconnect.mercytechnology.net/ LOGON TO STOREFRONT

### Training Room Portal

If StoreFront prompts you to logon, use your named Microsoft Active Directory account (only SAM is accepted).

- u: username
- example: lastf
- domain: RIVERVIEW

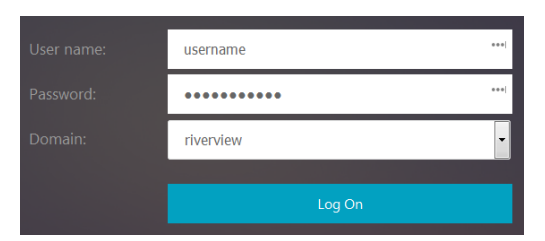

### OneView

In May 2017, OneView will be Riverview's EHR system. The primary application is Epic Hyperspace. It is accessed remotely via Citrix StoreFront. This solution resides on Mercy Hospital St. Louis servers.

### URL:

https://riverviewconnect.mercytechnology.net/

### Credentials (AD, SAM

+ prefix)

Log into Epic Hyperspace using your named Microsoft Active Directory account (only SAM is accepted). You must, however, add a **RVH** prefix to your username.

- u: **RVH**username
- example: **RVH**lastf

### Example

Use your SAM username with a **RVH** prefix for the User ID.

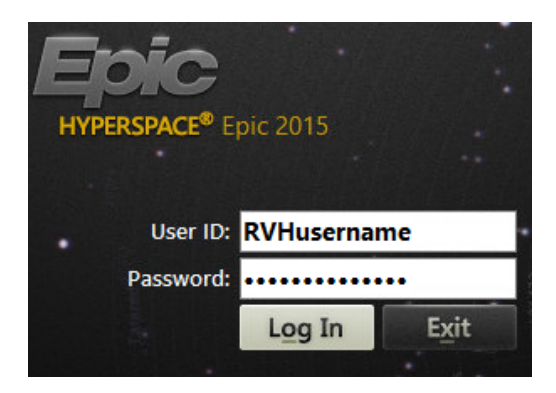

LOGON TO ONEVIEW

## Kronos Workforce Central

Our Human Resources system for managing payroll and timekeeping (clock in/out). Requires Java and Internet Explorer 11.

### URL:

https://kronos.riverview.org/wfc/

LOGON TO KRONOS WFC

#### Training Room Portal

# Credentials (AD, SAM only)

Use your named Microsoft Active Directory account (only SAM is accepted).

- u: username
- example: lastf

### Example

Use your SAM username. Do not add the "RIVERVIEW\" domain name.

### LOG ON

| User Name |   |   |
|-----------|---|---|
| username  | 4 |   |
| Password  |   | _ |
| •••••     |   | ⇒ |

### Email & Office 365

We are migrating email accounts from our datacenter to Microsoft Office 365.

Accounts that have not moved will use Outlook Web App (OWA). Accounts that have moved will use Office 365 (0365).

## Credentials (AD, UPN

### only)

Logon using your named Microsoft Active Directory account (only UPN is accepted).

- u: username@riverview.org
- example: flast@riverview.org

### Example

Use your UPN username (e.g. email).

Training Room Portal 4/3/2017 URLs: Windows Security **LEARN MORE ABOUT OFFICE 365** iexplore https://owa.riverview.org/owa/ Connecting to adfs.riverview.org. https://office.riverview.org/ **0365 ON ANDROID** username@riverview.org ..... 0365 ON 10S LOGON TO OWA Domain: riverview.org LOGON TO 0365 OK

### VMware Horizon (VDI)

You may logon to a virtual desktop from any Internet-connected device.

Either install the VMware Horizon Client (best, internal or external) or use a modern HTML5 browser (convenient, external).

**URL:** https://desktops.riverview.org/

START > VMWARE HORIZON CLIENT

# Credentials (AD, SAM or UPN)

Logon using your named Microsoft Active Directory account (both SAM and UPN are accepted).

Some shared locations (like exam rooms) use physical zero clients that are configured to automatically logon to a virtual desktop using a shared, generic account.

- u: username@riverview.org
- example: flast@riverview.org

### Example

Use either your SAM or UPN username.

| 🐵 Login       |                      | -           |        | ×      |
|---------------|----------------------|-------------|--------|--------|
| vmware Horizo | on                   |             |        | PColP  |
| Server:       | https://desktops.riv | verview.org |        |        |
| User name:    | username@riverview.c | org         |        |        |
| Password:     | •••••                | ••          |        |        |
| Domain:       | RIVERVIEW            |             | $\sim$ |        |
|               |                      | Login       | (      | Cancel |

X

6

Cancel

In rare circumstances, some users might use Remote Desktop Protocol to remotely access a unique server or application.

You will use the Remote Desktop Connection application and must know the name of the remote server you have permission to access.

START > REMOTE DESKTOP CONNECTION

# Credentials (AD, SAM or UPN)

Logon using your named Microsoft Active Directory account (both SAM and UPN are accepted).

- u: username@riverview.org
- example: flast@riverview.org

### Example

Use either your SAM or UPN username.

| 퉣 Remote I                              | Desktop Conne                          | ection    |          |            | - 0      | × |
|-----------------------------------------|----------------------------------------|-----------|----------|------------|----------|---|
| Remote Desktop<br>Connection            |                                        |           |          |            |          |   |
| General [                               | )isplay   Local R<br>tings             | lesources | Programs | Experience | Advanced |   |
|                                         | Enter the name of the remote computer. |           |          |            |          |   |
| ~~~~~~~~~~~~~~~~~~~~~~~~~~~~~~~~~~~~~~~ | Computer:                              | computer  | name     |            | •        |   |
| User name: username@riverview.org       |                                        |           |          |            |          |   |

## Username Matrix

To better understand which username to use where, please review this username matrix of frequently used applications. SAM most often looks like (lastf), UPN most often looks like (flast@riverview.org). OneView most often looks like (RVHlastf).

**Application** 

| Citrix StoreFront           | yes         |       |     |
|-----------------------------|-------------|-------|-----|
| Kronos Workforce Central    | yes         |       |     |
| Microsoft Office 365        |             | yes   |     |
| Microsoft Windows           | recommended | avoid |     |
| Multi-factor Authentication | yes         |       |     |
| OneView (Epic)              |             |       | yes |
| VMware Horizon              | recommended | avoid |     |

## Additional Information

In addition to better understanding which username to use where, you might also enjoy learning about these options.

### Help Desk

The IS Help Desk is open from 7 am to 6 pm Monday through Friday. They are

### Electronic Ticket

The preferred means of submitting a non-urgent Help Desk ticket is to use

### Phone & Emergency

If your technical issue is urgent or is an after-hours emergency, please call.

file://riverviewthinapps/Applications/HTML-TrainingRooms/TrainingRooms.html

also on-call for emergencies after hours and on weekends.

### Training Room Portal

this online form. The team is able to more efficiently monitor and respond to electronicaly submitted tickets.

### http://helpdesk.riverview.org/

OPEN A SUPPORT TICKET

After hours, please leave a detailed message (name, phone number, problem) and follow the voice prompts regarding how to flag the message as urgent.

**5,4357 (xHELP)** from any company phone

### Microsoft Office 365

Office 365 provides email and social networking services through hosted versions of Exchange Server, Skype for Business Server, SharePoint, and the Microsoft Office suite.

Employees may access @riverview.org email from any network-connected device from any location via office.riverview.org

LEARN & GET STARTED

### Setup 0365 on iOS

To configure your personal mobile iOS device to sync with @riverview.org email, calendar, instant messaging, and more; follow these instructions.

#### OFFICE 365 ON IOS

## Setup 0365 on Android

To configure your personal mobile Android device to sync with @riverview.org email, calendar, instant messaging, and more; follow these instructions.

**OFFICE 365 ON ANDROID** 

### **Password Policy**

Although PolicyTech retains the complete and official password policy, the guidelines in our Password Policy Portal will help you remain compliant.

LEARN MORE ABOUT PASSWORDS

### Requirements

Domain passwords must meet these requirements.

- 8 characters or more
- Change every **6 months**
- Contain **3 character types** or more:
  - A-Z uppercase
  - **a-z** lowercase
  - **0-9** numbers
  - !-? punctuation
- May not include **your name**

### Good Passwords

Good passwords are long, random, and unique for each service.

- Longer passwords are *much* stronger
- Use a unique password for every website and application
- Use a mix of letters, numbers, and symbols
- Securely store your passwords in a password manager